## คู่มือเครื่องโปรแกรม PICkit2 v2

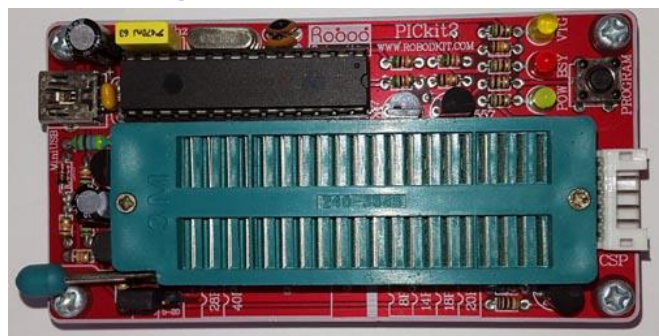

เครื่องโปรแกรมไอซีเครื่องนี้ เป็นเครื่องโปรแกรมที่ได้พัฒนามา งากเครื่องโปรแกรม PICkit2 ของบริษัท Microchip Technology ซึ่งได้ทำการเผยแผ่ให้กับนักพัฒนานำไปใช้งานกันได้ฟรี เพื่อ นำไปใช้งานกับไอซีตระกูล PIC ต่างๆ ที่ใช้กันอยู่ในปัจจุบัน

### คุณสมบัติของเครื่องโปรแกรม

 ใช้พอร์ต USB ในการติดต่อสื่อสาร ทำให้ง่ายต่อการใช้งานและ ใม่จำเป็นต้องใช้แหล่งจ่ายไฟจากภายนอกด้วย
วงจรมีขนาดเล็กจึงสามารถพกพาได้ง่าย
เครื่องโปรแกรมเครื่องนี้ สามารถรองรับไอซีตระกูล PIC ที่มี ขนาดตั้งแต่ 8 ขา ไปจนถึง 40 ขา
มีสวิตซ์ PROGRAM ไว้สำหรับทำการโปรแกรม

อุปกรณ์ภายในชุด ประกอบด้วย 1.เครื่องโปรแกรมไอซีไมโครคอนโทรลเลอร์ PIC จำนวน 1 เครื่อง 2.สาย USB จำนวน 1 เส้น 3.แผ่น CD คู่มือการใช้งานและโปรแกรมต่างๆ จำนวน 1 แผ่น

## ส่วนประกอบต่างๆ ของเครื่องโปรแกรม

รูปเครื่องโปรแกรมไอซีไมโครคอนโทรลเลอร์ PIC 1.จุดต่อ USB เป็นจุดต่อที่ใช้สำหรับต่อสาย USB ระหว่างเครื่อง คอมพิวเตอร์และเครื่องโปรแกรม 2.ไฟ LED แสดงสถานะต่างๆ - ไฟ POWER (สีเขียว) ใช้สำหรับแสดงสถานะเมื่อเครื่อง โปรแกรมได้รับไฟจากพอร์ท USB แล้ว

- ไฟ TARGET (สีแดง) ใช้สำหรับแสดงสถานะเมื่อทำ การจ่ายไฟให้กับตัวไอซีที่เราทำการ โปรแกรม - ไฟ BUSY (สีเหลือง) ใช้สำหรับแสดงสถานการณ์ ทำงานของเครื่องโปรแกรม เช่น กำลังทำการโหลดข้อมูลลงบนตัว ไอซี เป็นต้น

3.สวิตซ์ PROGRAM ใช้สำหรับกดเมื่อต้องการทำการ โหลดข้อมูล ลงในตัวไอซี โดยถ้าต้องการใช้สวิตซ์นี้ด้องทำการเลือกฟังก์ชั่น เพื่อเปิดการใช้งานเสียก่อน โดยเข้าไปที่ Programmer แล้วเลือก Write on PICkit Button นอกจากนี้สวิตซ์ตัวนี้ยังถูกนำไปใช้เป็น ปุ่มอัพ firmware เมื่อมีการอัพ firmware ใหม่อีกด้วย 4.ตัว ZIP SOCKET 40P ใช้สำหรับใส่ไอซีที่ต้องการจะ โหลด ข้อมูลลงไป โดยสามารถใช้กับไอซีตระกูล PIC ที่มีขนาดตั้งแต่ 8 ขา ไปจนถึง 40 ขา

## Software ที่ใช้งานร่วมกับเครื่องโปรแกรม

โปรแกรมที่นำมาใช้กับเครื่องโปรแกรมตัวนี้นั้น มีชื่อว่า PICkit2 ซึ่งเป็นของบริษัท Microchip technology เป็น software ที่ แจกฟรี เพื่อนำมาใช้งานร่วมกับเครื่องโปรแกรมตัวนี้ ซึ่งสามารถ ดาวน์โหลดได้ฟรีที่ <u>www.microchip.com</u>

สำหรับคุณสมบัติของเครื่องคอมพิวเตอร์ที่แนะนำให้ใช้กับ โปรแกรม PICkit2 มีดังนี้ 1.CPU ขนาด 750MHz ขึ้นไป 2.หน่วยความจำ ขนาด 256MB 3.เนื้อที่ว่างบนฮาร์ดดิส อย่างน้อย 200MB (สำหรับโปรแกรม PICkit2 และ MPLAB) 4.ระบบปฏิบัติการ Window XP หรือ สูงกว่า 5.ไดร์ฟ CD-ROM 6.พอร์ต USB จำนวน 1 พอร์ต

# คู่มือเครื่องโปรแกรม PICkit2 v.2

| Midrange Co<br>Device:                               |                                                             |                                                             | r Tools                                                     | Help                                                        |                                                             |                                                      |                                                      |                                                             |      |
|------------------------------------------------------|-------------------------------------------------------------|-------------------------------------------------------------|-------------------------------------------------------------|-------------------------------------------------------------|-------------------------------------------------------------|------------------------------------------------------|------------------------------------------------------|-------------------------------------------------------------|------|
| Device:                                              | ntiguration                                                 |                                                             |                                                             |                                                             |                                                             |                                                      |                                                      |                                                             |      |
|                                                      | PIC16F6                                                     | 284                                                         |                                                             | Config                                                      | uration: 21                                                 | IFF                                                  |                                                      |                                                             |      |
| User IDs:                                            | FF FF FF                                                    | FF                                                          |                                                             |                                                             |                                                             |                                                      |                                                      |                                                             |      |
| Checksum:                                            | 19FF                                                        |                                                             |                                                             |                                                             | i.                                                          | В                                                    | andGap:                                              |                                                             |      |
| PICkit 2 fo                                          | und and                                                     | . connecte                                                  | ed.                                                         |                                                             |                                                             |                                                      | MIC                                                  | ROCH                                                        | 116  |
| 1C Device                                            | Found.                                                      |                                                             |                                                             |                                                             |                                                             |                                                      |                                                      |                                                             |      |
|                                                      |                                                             |                                                             |                                                             |                                                             |                                                             |                                                      | PICkit 2                                             |                                                             | 1122 |
| Read                                                 | Write                                                       | Verify                                                      | Erase                                                       | BI                                                          | ank Check                                                   | ר H                                                  | /MCLB                                                | 5.0                                                         | Ŷ    |
| (                                                    |                                                             |                                                             |                                                             |                                                             |                                                             |                                                      | THOLH .                                              |                                                             |      |
| Program M                                            | emory                                                       |                                                             |                                                             |                                                             |                                                             |                                                      |                                                      |                                                             |      |
| Enabled                                              | Hex On                                                      | ly 🚩                                                        | Source:                                                     | None (Em                                                    | pty/Erased                                                  | 1                                                    |                                                      |                                                             |      |
| 000                                                  | <b>3FFF</b>                                                 | 3FFF                                                        | <b>3FFF</b>                                                 | 3FFF                                                        | <b>3FFF</b>                                                 | 3FFF                                                 | <b>3FFF</b>                                          | <b>3FFF</b>                                                 | ^    |
| 008                                                  | <b>3FFF</b>                                                 | <b>3FFF</b>                                                 | <b>3FFF</b>                                                 | <b>3FFF</b>                                                 | <b>3FFF</b>                                                 | <b>3FFF</b>                                          | <b>3FFF</b>                                          | <b>3FFF</b>                                                 | -    |
| 010                                                  | <b>3FFF</b>                                                 | <b>3FFF</b>                                                 | <b>3FFF</b>                                                 | <b>3FFF</b>                                                 | <b>3FFF</b>                                                 | <b>3FFF</b>                                          | <b>3FFF</b>                                          | 3FFF                                                        |      |
|                                                      |                                                             |                                                             |                                                             |                                                             |                                                             |                                                      |                                                      |                                                             |      |
| 018                                                  | <b>3FFF</b>                                                 | 3FFF                                                        | <b>3FFF</b>                                                 | <b>3FFF</b>                                                 | <b>3FFF</b>                                                 | <b>3FFF</b>                                          | <b>3FFF</b>                                          | <b>3FFF</b>                                                 |      |
| 018<br>020                                           | 3FFF<br>3FFF                                                | 3FFF<br>3FFF                                                | 3FFF<br>3FFF                                                | 3FFF<br>3FFF                                                | 3FFF<br>3FFF                                                | 3FFF<br>3FFF                                         | 3FFF<br>3FFF                                         | 3 <b>FFF</b><br>3FFF                                        |      |
| 018<br>020<br>028                                    | 3FFF<br>3FFF<br>3FFF                                        | 3FFF<br>3FFF<br>3FFF                                        | 3FFF<br>3FFF<br>3FFF                                        | 3FFF<br>3FFF<br>3FFF                                        | 3FFF<br>3FFF<br>3FFF                                        | 3FFF<br>3FFF<br>3FFF                                 | 3FFF<br>3FFF<br>3FFF                                 | 3FFF<br>3FFF<br>3FFF                                        |      |
| 018<br>020<br>028<br>030                             | 3FFF<br>3FFF<br>3FFF<br>3FFF                                | 3FFF<br>3FFF<br>3FFF<br>3FFF                                | 3FFF<br>3FFF<br>3FFF<br>3FFF                                | 3FFF<br>3FFF<br>3FFF<br>3FFF                                | 3FFF<br>3FFF<br>3FFF<br>3FFF                                | 3FFF<br>3FFF<br>3FFF<br>3FFF                         | 3FFF<br>3FFF<br>3FFF<br>3FFF                         | 3FFF<br>3FFF<br>3FFF<br>3FFF                                |      |
| 018<br>020<br>028<br>030<br>038                      | 3FFF<br>3FFF<br>3FFF<br>3FFF<br>3FFF                        | 3FFF<br>3FFF<br>3FFF<br>3FFF<br>3FFF                        | 3FFF<br>3FFF<br>3FFF<br>3FFF<br>3FFF                        | 3FFF<br>3FFF<br>3FFF<br>3FFF<br>3FFF                        | 3FFF<br>3FFF<br>3FFF<br>3FFF<br>3FFF                        | 3FFF<br>3FFF<br>3FFF<br>3FFF<br>3FFF                 | 3FFF<br>3FFF<br>3FFF<br>3FFF<br>3FFF                 | 3FFF<br>3FFF<br>3FFF<br>3FFF<br>3FFF                        |      |
| 018<br>020<br>028<br>030<br>038<br>038               | 3FFF<br>3FFF<br>3FFF<br>3FFF<br>3FFF<br>3FFF                | 3FFF<br>3FFF<br>3FFF<br>3FFF<br>3FFF<br>3FFF                | 3FFF<br>3FFF<br>3FFF<br>3FFF<br>3FFF<br>3FFF                | 3FFF<br>3FFF<br>3FFF<br>3FFF<br>3FFF<br>3FFF                | 3FFF<br>3FFF<br>3FFF<br>3FFF<br>3FFF<br>3FFF                | 3FFF<br>3FFF<br>3FFF<br>3FFF<br>3FFF<br>3FFF         | 3FFF<br>3FFF<br>3FFF<br>3FFF<br>3FFF<br>3FFF         | 3FFF<br>3FFF<br>3FFF<br>3FFF<br>3FFF<br>3FFF                |      |
| 018<br>020<br>028<br>030<br>038<br>040<br>048        | 3FFF<br>3FFF<br>3FFF<br>3FFF<br>3FFF<br>3FFF<br>3FFF        | 3FFF<br>3FFF<br>3FFF<br>3FFF<br>3FFF<br>3FFF<br>3FFF        | 3FFF<br>3FFF<br>3FFF<br>3FFF<br>3FFF<br>3FFF<br>3FFF        | 3FFF<br>3FFF<br>3FFF<br>3FFF<br>3FFF<br>3FFF<br>3FFF        | 3FFF<br>3FFF<br>3FFF<br>3FFF<br>3FFF<br>3FFF<br>3FFF        | 3FFF<br>3FFF<br>3FFF<br>3FFF<br>3FFF<br>3FFF<br>3FFF | 3FFF<br>3FFF<br>3FFF<br>3FFF<br>3FFF<br>3FFF<br>3FFF | 3FFF<br>3FFF<br>3FFF<br>3FFF<br>3FFF<br>3FFF<br>3FFF        |      |
| 018<br>020<br>028<br>030<br>038<br>040<br>048<br>050 | 3FFF<br>3FFF<br>3FFF<br>3FFF<br>3FFF<br>3FFF<br>3FFF<br>3FF | 3FFF<br>3FFF<br>3FFF<br>3FFF<br>3FFF<br>3FFF<br>3FFF<br>3FF | 3FFF<br>3FFF<br>3FFF<br>3FFF<br>3FFF<br>3FFF<br>3FFF<br>3FF | 3FFF<br>3FFF<br>3FFF<br>3FFF<br>3FFF<br>3FFF<br>3FFF<br>3FF | 3FFF<br>3FFF<br>3FFF<br>3FFF<br>3FFF<br>3FFF<br>3FFF<br>3FF | 3FFF<br>3FFF<br>3FFF<br>3FFF<br>3FFF<br>3FFF<br>3FFF | 3FFF<br>3FFF<br>3FFF<br>3FFF<br>3FFF<br>3FFF<br>3FFF | 3FFF<br>3FFF<br>3FFF<br>3FFF<br>3FFF<br>3FFF<br>3FFF<br>3FF |      |

รูปหน้าตาของโปรแกรม PICkit2

### ขั้นตอนการติดตั้งโปรแกรม PICkit2

ในการลงโปรแกรม PICkit2 นั้น จะมีลักษณะเหมือนกับ การลงโปรแกรมอื่นทั่วๆ ไป ซึ่งมีขั้นตอนที่ง่ายมาก ดังนี้ 1.ทำการดับเบิ้ลคลิกไฟล์ PICkit2Setup จะเป็นการเริ่มเข้าสู่ ขั้นตอนการติดตั้งโปรแกรม บางกรณีที่เครื่องฟ้อง dot NET Framework ให้ทำการติดตั้ง ตัว dotnetfx.exe ก่อนแล้วค่อยติดตั้ง PICkit2Setup ใหม่อีกครั้ง

 2.เมื่อเริ่มเข้าสู่กระบวนการติดตั้งโปรแกรม ให้ทำการกลิกปุ่ม Next โปรแกรมจะแสดงรายละเอียดของโปรแกรมขึ้นมา จากนั้น โปรแกรมจะถามถึงตำแหน่งที่เราด้องการติดตั้ง โดยปกติตัวติดตั้ง จะกำหนดมาให้อยู่แล้ว ให้ทำการกดปุ่ม NEXT แล้วทำการกดปุ่ม NEXT อีกกรั้ง จะขึ้นกรอบอธิบายถึงข้อตกลงต่างๆ ให้ทำการเลือก ที่ปุ่ม I Agree แล้วกดปุ่ม NEXT

 3.โปรแกรมก็จะทำการติดตั้งจนกระทั่งเสร็จ ก็ให้ทำการกดปุ่ม Close ก็เป็นอันเสร็จ

#### เริ่มต้นใช้งานโปรแกรม PICkit2

การเปิดโปรแกรมสามารถทำได้ 2 กรฉี กรฉีที่ 1 การเปิดโปรแกรม PICkit2 จากเมนู START ทำได้โดย 1.คลิกที่ปุ่ม START ของ Windows 2.เลื่อนไปที่ All Programs

# 3.เลื่อนไฮไลท์เมาส์ไปที่กลุ่มไอคอน Microchip

#### 4.คลิกที่ไอคอน PICkit 2

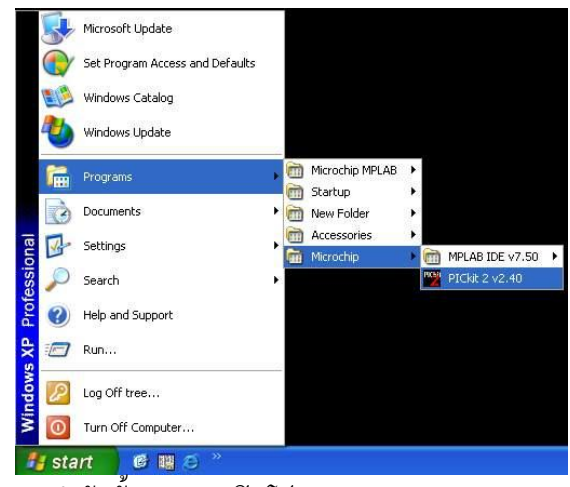

รูปแสดงลำดับขั้นตอนการเปิดโปรแกรม PICkit2 จากเมนู START <mark>กรณีที่ 2</mark> การเปิดโปรแกรม PICkit2 ด้วยไอคอนที่หน้าจอ Desktop

# 1.ทำการคับเบิ้ลคลิ๊กที่ไอคอน PICkit2

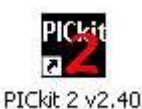

รูปแสดงลำดับขั้นตอนการเปิดโปรแกรม PICkit2 จากไอคอน ส่วนประกอบของหน้าจอโปรแกรม

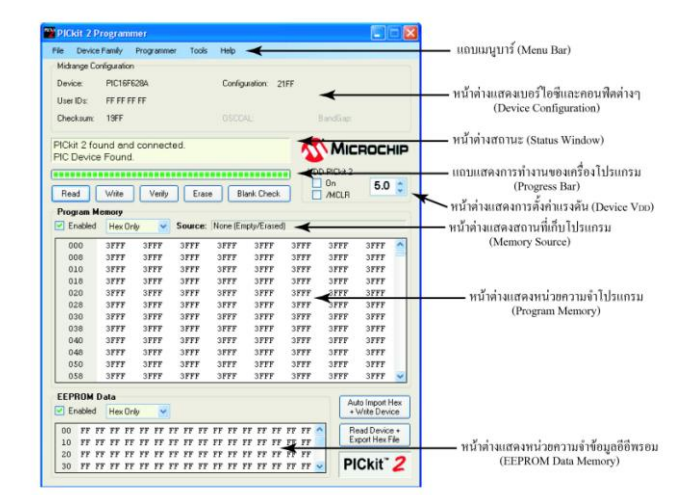

#### 1.แถบเมนูบาร์ (Menu Bar)

คือ ส่วนที่เก็บคำสั่งสำหรับการทำงานต่างๆ เอาไว้ แต่บางคำสั่งจะ มีลักษณะเฉพาะ ในแถบเมนูนั้น เราสามารถเปิดเมนูต่างๆ ขึ้นมาใช้ งาน โดยการคลิกที่ชื่อเมนูและเลื่อนเมาส์ไปคลิกยังคำสั่งที่ด้องการ หากคำสั่งนั้นมีเมนูย่อย (สังเกตจากลูกศรที่อยู่ด้านขวาของเมนูนั้น) ให้เลื่อนเมาส์ไปที่คำสั่งนั้น จะปรากฏกรอบเมนูย่อยแสดงขึ้นมา จากนั้นก็คลิกเลือกคำสั่งที่ต้องการ ซึ่งฟังก์ชั่นต่างๆ ของเมนูบาร์จะ มีดังนี้

File

-Import Hex ใช้ในการเรียกโปรแกรมที่เราเขียนเอาไว้ออกมา เพื่อ เตรียมโหลดลงที่ตัวไอซี ซึ่งไฟล์ที่ใช้จะต้องเป็นนามสกุล HEX เท่านั้น

-Export Hex ใช้ในการเก็บโปรแกรมที่เราอ่านออกมาจากตัวไอซี ซึ่งไฟล์ที่ได้จะเป็นนามสกุล HEX

-File History เป็นตัวบอกว่าเราเลยเรียกโปรแกรมใดขึ้นมาบ้าง โดยจะปรากฏเฉพาะ 4 ไฟล์ ล่าสุดเท่านั้น -Exit ใช้ในการออกจากโปรแกรม

#### Device Family

ใช้ในการเลือกตระกูลของไอซีที่เราต้องการจะ โหลดข้อมูลหรือ อ่านข้อมูล ซึ่งในการเลือกแต่ละครั้ง โปรแกรมจะทำการลบข้อมูล เก่าออกไปเสมอ (โดยปกติจะเลือกที่ Midrange) ไอซีบางตระกูลเครื่องโปรแกรมจะไม่สามารถเลือกเบอร์ไอซีได้ เองโดยอัตโนมัติ (เช่น เมื่อเราเลือกใช้งาน Baseline) เราจะต้องทำ การเลือกเบอร์ไอซีเอง

#### Programmer

-Read Device ใช้ในการอ่านข้อมูลต่างๆ ที่อยู่ในตัวไอซี ได้แก่ หน่วยความจำโปรแกรม, หน่วยความจำข้อมูลอีอีพรอม, เลข ประจำตัวไอซี และก่าคอนฟิตต่างๆ

-Write Device ใช้ในการเขียนข้อมูลต่างๆ ลงไปในตัวไอซี ได้แก่ หน่วยความจำโปรแกรม, หน่วยความจำข้อมูลอีอีพรอม, เลข ประจำตัวไอซี และค่าคอนฟิตต่างๆ ตามที่เราเขียนเอาไว้ -Verify ใช้ในการตรวจสอบข้อมูลต่างๆ ที่เราได้ทำการโหลด ข้อมูลลงในตัวไอซีแล้ว เพื่อตรวจสอบความถูกด้องอีกครั้ง -Erase ใช้ในการลบข้อมูลทั้งหมดที่อยู่ภายในตัวไอซีทั้งหมด -Blank Check ใช้ในการตรวจสอบหน่วยความจำต่างๆ ว่าว่าง หรือไม่

-Verify on Write ในกรณีที่มีการติ๊กที่กำสั่งนี้ เมื่อมีการโหลด ข้อมูลลงตัวไอซีเสร็จเรียบร้อยแล้ว โปรแกรมจะทำการตรวจสอบ ข้อมูลว่าถูกต้องหรือไม่ โดยอัตโนมัติ

-Hold Device in Reset ในกรณีที่มีการดิ๊กที่กำสั่งนี้ ที่ขา MCLR (Vpp) จะเป็น LOW แต่ถ้าไม่มีการติ๊ก ที่ขานี้จะมีสถานะปล่อยลอย -Write on PICkit Button ในกรณีที่มีการติ๊กที่คำสั่งนี้ จะเป็นการ เลือกใช้งานเครื่องโปรแกรมให้สามารถใช้สวิตซ์โปรแกรมบน บอร์ดในการโหลดข้อมูลลงตัวไอซี

#### Tools

-Enable Code Protect ใช้ในการป้องกันไม่ให้สามารถเข้าไปอ่าน หน่วยความจำโปรแกรมได้

-Enable Data Protect ใช้ในการป้องกันไม่ให้สามารถเข้าไปอ่าน หน่วยความจำข้อมูลได้

-Set OSCCAL ใช้สำหรับปรับเปลี่ยนค่า OSCCAL ของภายในตัว ไอซี

-Target VDD Source

Auto-Detect จะเป็นการตั้งการจ่ายไฟให้กับตัวไอซีเมื่อมี การตรวจพบจะทำการจ่ายและหยุดจ่ายโดยอัตโนมัติ

Force PICkit2 จะเป็นการเถือกให้เครื่องโปรแกรม จ่ายไฟให้กับตัวไอซีตลอดเวลา

Force Target จะเป็นการเลือกให้เครื่องโปรแกรมรับไฟ จากภายนอก

-Fast Programming เป็นการ โหลดข้อมูลลงไปยังตัวไอซีด้วย ความเร็วสูง

-Check Communication เป็นการตรวจสอบการเชื่อมต่อระหว่าง เครื่องกอมพิวเตอร์และเครื่องโปรแกรม นอกจากนั้นยังจะทำการ ตรวจสอบตัวไอซีที่นำมาใส่ใน ZIP Socket 40 pin ด้วย -Download PICkit 2 Programmer Operating System ใช้สำหรับ โหลด firmware ตัวใหม่ลงไปยังเครื่องโปรแกรม

#### Help

-PICkit 2 User's Guide จะเป็นการแนะนำการใช้งานของเครื่อง โปรแกรม

-PICkit 2 Programmer on the web เป็นการเข้าเว็บไซด์ www.microchip.com/pickit2

-Readme จะเป็นการเปิดไฟล์ Readme.txt ที่อยู่ในโปรแกรม PICkit2

-About เมื่อเปิดขึ้นมาจะมีกรอบข้อความบอกถึงรุ่นของโปรแกรม PICkit2, รุ่น firmware ของเครื่องโปรแกรม 2.หน้าต่างแสดงเบอร์ไอซีและกอนฟิตต่างๆ (Device

Configuration)

คือ ส่วนที่ใช้แสดงเบอร์ของตัวไอซี PIC ที่ใช้ในการโปรแกรมและ กอนฟิตต่างๆ ของตัวไอซี

3.หน้าต่างสถานะ (Status Window)

คือ หน้าต่างที่แสดงสถานะเชื่อมต่อระหว่างกอมพิวเตอร์และ เกรื่องโปรแกรม นอกจากนั้นยังแสดงการตรวจสอบการใส่ตัวไอซี ที่ต้องเครื่องโปรแกรมและการเตรียมโปรแกรมก่อนโหลดลงตัว ไอซี

4.แถบแสดงการทำงานของเครื่องโปรแกรม (Progress Bar) คือ แถบแสดงสถานะขณะทำงานเมื่อมีการโปรแกรม, การอ่าน, การเขียน เป็นต้น

5.หน้าต่างแสดงการตั้งค่าแรงคัน (Device VDD) คือ หน้าต่างที่ใช้ในการตั้งแรงคันให้กับเครื่องโปรแกรม PICkit2 เมื่อต้องการตั้งเอง แต่โคยปกติ สามารถตั้งได้แบบอัตโนมัติ โคย การไม่ด้องติ้กที่ด้านหน้าของ On (การตั้งแรงคันนี้จะเกี่ยวข้องกับ การโปรแกรมบางแบบ)

6.หน้าต่างแสดงสถานที่เก็บโปรแกรม (Memory Source) คือ ส่วนที่เป็นตัวบอกถึงสถานที่ที่เราเรียกโปรแกรมออกมา เช่น c:\test\sumo.hex เป็นต้น

7.หน้าต่างแสดงหน่วยความจำโปรแกรม (Program Memory) คือ หน้าต่างแสดงข้อมูลต่างๆ ของหน่วยความจำโปรแกรมเมื่อเรา ทำการเรียกออกมาจากโปรแกรมที่เราเขียนไว้หรือที่เราอ่านออกมา จากตัวไอซี

8.หน้าต่างแสดงหน่วยความจำข้อมูลอีอีพรอม (EEPROM Data Memory)

คือ หน้าต่างแสดงข้อมูลต่างๆ ของหน่วยความจำข้อมูลอีอีพรอม เมื่อเราทำการเรียกออกมาจากโปรแกรมที่เราเขียนไว้หรือที่เราอ่าน ออกมาจากตัวไอซี

## การติดตั้งเครื่องโปรแกรมเข้ากับคอมพิวเตอร์

1.ทำการเสียบสาย USB โดยด้านหนึ่งเสียบเข้าที่พอร์ต USB ของ กอมพิวเตอร์และที่ด้านหนึ่งเสียบเข้าที่พอร์ต USB ของเครื่อง โปรแกรม จะสังเกตเห็น LED สีเขียว (Power) ติด 2.ในกรณีที่ยังไม่ได้เปิดโปรแกรม PICkit2 ให้ทำการเปิด โปรแกรมขึ้นมา ให้สังเกตที่หน้าต่างแสดงสถานะ จะแสดง ข้อความ PICkit 2 found and connected นั้นแสดงว่า เครื่อง โปรแกรมกับโปรแกรม PICkit2 พร้อมที่จะใช้งานแล้ว 3.ในกรณีที่เปิดโปรแกรม PICkit2 ก่อนเสียบสาย USB ให้ทำการ เลือก Tool ที่เมนูบาร์ จากนั้นให้เลือก Check Communication โปรแกรม PICkit2 จะทำการตรวจสอบการต่อเครื่องโปรแกรม ถ้า ต่อถูกต้อง ที่หน้าต่างแสดงสถานะ จะแสดงข้อความ PICkit 2 found and connected

### การโหลดข้อมูลลงตัวใอซีไมโครคอนโทรลเลอร์

 ทำการเลือกคอนฟิตของตัวไอซีให้ตรงกับเบอร์ไอซี ตัวที่เราใช้ งาน ก็ให้ทำการตั้งก่าโดยเข้าไปที่ Device Family แล้วเลือก Midrange (สังเกตตรงหน้าต่างแสดงเบอร์ไอซีและคอนฟิตต่างๆ จะแสดงข้อความตรงหัวว่า Midrange Configuration)
ทำการใส่ตัวไอซีลงใน ZIP Socket 40-pin โดยให้ใส่ในลักษณะ ดังรูป

3.ทำการตรวจสอบไอซีโดยเข้าไปที่ Tools และเลือก Check Communication หน้าต่างแสดงสถานะ จะแสดงข้อความ PIC Device Found พร้อมกับที่หน้าต่างแสดงเบอร์ไอซีและคอนฟิต ต่างๆ จะแสดงเบอร์ไอซีที่เราใส่ไว้

4.ทำการเรียกข้อมูลที่เราด้องการโหลดลงตัวไอซีออกมา โดยเข้าที่ File และเลือก Import Hex ให้เลือกไฟล์ที่ต้องการออกมา หน้าต่าง แสดงสถานะ จะแสดงข้อกวาม Hex file successfully imported นั่นหมายกวามว่า ข้อมูลถูกเรียกออกมา เพื่อพร้อมที่จะโหลดข้อมูล ลงในตัวไอซี

5.ตรวจสอบข้อมูลภายในตัวไอซีว่าว่างหรือไม่ โดยการกดปุ่ม Blank Check ถ้าไอซีว่าง หน้าต่างแสดงสถานะ จะแสดงข้อความ Device is Blank แต่ถ้าไม่ว่าง จะแสดงข้อความ Program Memory is not blank ในกรณีที่ไม่ว่างให้ทำการกดปุ่ม Erase เพิ่มลบข้อมูล ให้หมดเสียก่อน เมื่อลบเสร็จแล้ว หน้าต่างแสดงสถานะ จะแสดง ข้อความ Erasing device...Complete (ในกรณีที่มีการกดปุ่ม Erase จะต้องทำการเรียกข้อมูลที่ต้องการ โหลดขึ้นมาใหม่อีกครั้ง) 6.ถ้าต้องการป้องกันไม่ให้กนอื่นอ่านข้อมูลจากตัวไอซี สามารถทำ ได้โดยการเข้าไปที่ Tools แล้วเลือก Enable Code Protect (ด้านหน้าจะมีเครื่องหมายถูก เมื่อติ๊กแล้ว ถ้าต้องการยกเลิก ให้ เลือกอีกครั้ง เครื่องหมายถูกจะหายไป) 7.เมื่อตรวจสอบแล้วไม่มีข้อมูลภายในตัวไอซี ให้ทำการกดปุ่ม Write เพื่อโหลดข้อมลลงไปในตัวไอซี เมื่อโหลดเสร็จแล้ว

# คู่มือเครื่องโปรแกรม PICkit2 v.2

หน้าต่างแสดงสถานะ จะแสดงข้อความ Programming Successful นั่นหมายความว่า ได้ทำการ โหลดข้อมูลเสร็จเรียบร้อยแล้ว (ในขณะโปรแกรม LED BUSY และ LED TARGET จะติด จนกระทั่งโหลดข้อมูลเสร็จ ก็จะดับลง)

รูปลักษณะการใส่ไอซีลงใน ZIP Socket 40-pin

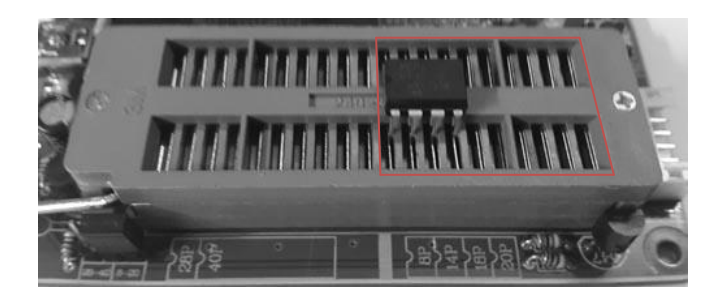

รูปแสดงการใส่ IC 8 , 14 และ 20 PIN

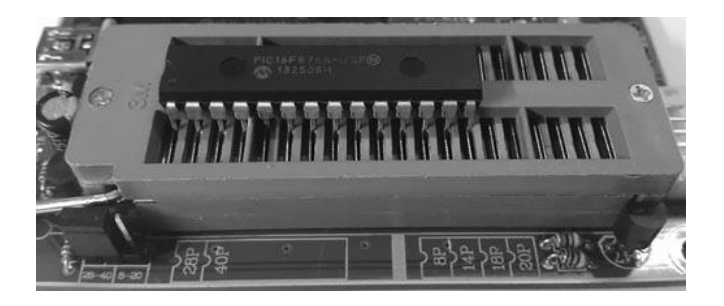

รูปแสดงการใส่ IC 28 และ 40 PIN

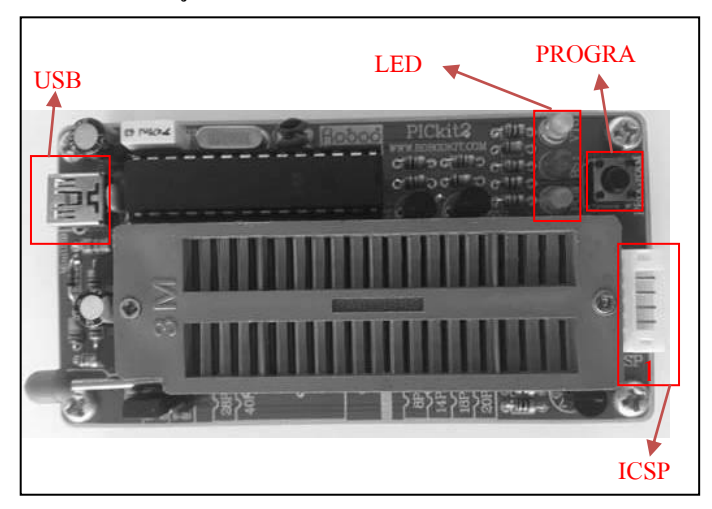

รูปแสดงส่วนประกอบต่างๆของเครื่องโปรแกรม

- USB เป็นแบบ MINI-B 5pin ไว้สำครับต่อกับ PC
- LED -VTG สีแดง บอกสถานการณ์จ่ายไฟให้กับตัว CPU -BSY สีเหลือง แสดงการทำงานของเครื่องโปรแกรม

- POW สีเขียว แสดงการเชื่อมต่อกับ USB
- ICSP 1.Vpp 2.Vdd\_TGT 3.GND 4.ICSP(DAT) 5.ICSP(CLK) 6.AUX

### การ โหลดข้อมูลแบบ ICSP

เครื่องโปรแกรม สามารถทำการโหลดข้อมูลลงบนบอร์ดทดลอง ้ไอซีไมโครคอนโทรลเลอร์ PIC ได้ โดยตรง ซึ่งลักษณะการต่อแบบนี้ เราเรียกว่า แบบ In-Circuit Serial Programming หรือเรียกย่อๆ ว่า ICSP ซึ่งการ โปรแกรมในลักษณะนี้จะต้องการขาสัญญาณจำนวน 5 ขา ด้วยกัน ได้แก่ 1.Vpp (ขา 1) เป็นขาที่เป็นตัวกำหนดให้กับตัวไอซีว่าในขณะนี้ กำลังจะทำการโปรแกรม ซึ่งจะใช้แรงคันเป็น ตัวกำหนด 2.ICSPCLK หรือ PGC (ขา 5) เป็นขาจ่ายสัญญาณนาฬิกา เพื่อทำ การโปรแกรม 3.ICSPDAT หรือ PGD (ขา 4) เป็นขาที่ใช้ในการส่งข้อมูลไปเข้ายัง ตัวใอซี 4.VDD (ขา 2) เป็นขาจ่ายไฟบวก 5.VSS (ขา 3) เป็นขากราวน์ของวงจร อย่างไรก็ตามในการออกแบบวงจร จำเป็นต้องต่อขาของตัวไอซีให้

ตรงกับขาสัญญาณของเครื่องโปรแกรมด้วย

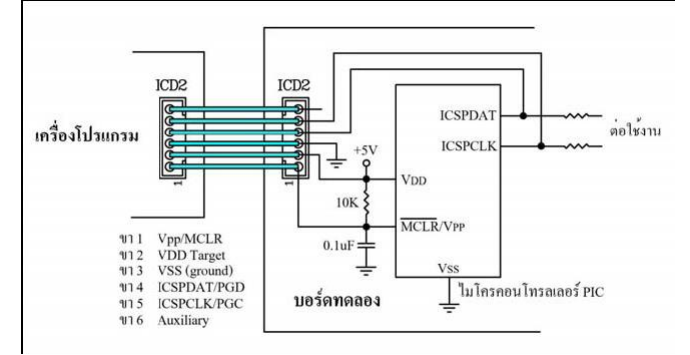

ตัวอย่างการต่อเครื่อง โปรแกรมกับบอร์คทคลอง ข้อควรระวัง : เนื่องมาจากว่า พอร์ต USB มีการจำกัดการจ่าย กระแสอยู่ที่ 100 มิลลิแอมป์ ถ้าเกินจากนี้พอร์ต USB จะหยุด ทำงานทันที ฉะนั้นถ้าบอร์คทคลองค้องใช้กระแสที่มากกว่า 100 มิลลิแอมป์ ควรจะใช้แหล่งจ่ายไฟจากภายนอกช่วย